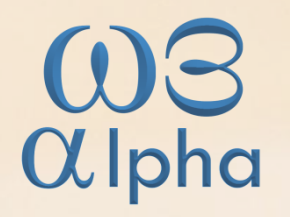

Administrando site em Word Press

Lucia Costa

www.w3alpha.com.br contato@w3alpha.com.br (51) 9 9907.2676

O *WordPress* é utilizado como plataforma de desenvolvimento de *sites,* loja virtual, revistas, jornais, *portfólio*, gerenciador de projeto, diretório de eventos e outros conteúdos, devido a sua capacidade de extensão através de *plugins* e temas.

A administração do *WordPress* é facilitada: qualquer pessoa cadastrada pode publicar, sem precisar saber programação.

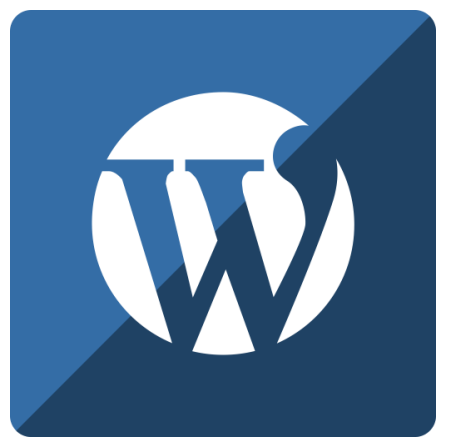

www.w3alpha.com.br

contato@w3alpha.com.br

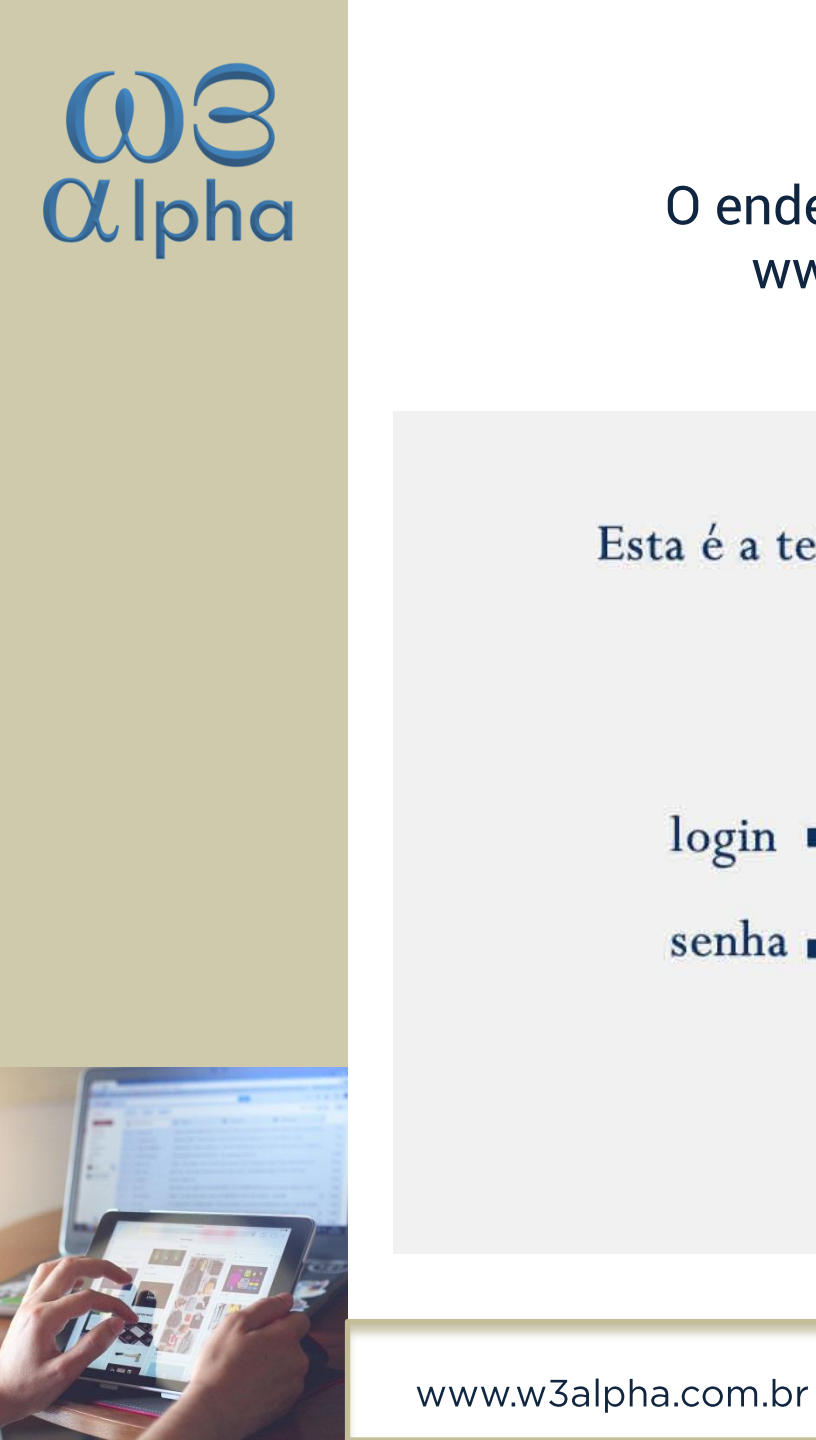

### O endereço para administrar seu site é: www.seusite.com.br/wp-admin.

Esta é a tela para acessar a administração do seu site

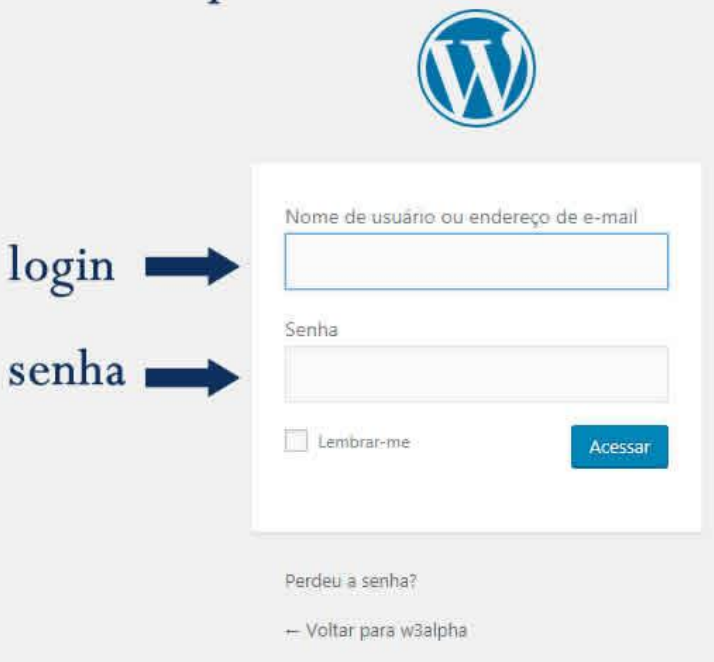

.br contato@w3alpha.com.br

Os *sites* são diferentes uns dos outros no formato, *layout*, tema, imagens, conteúdos.

Mas a administração do *WordPress* é bem semelhante para todos. O que vai variar são os temas, *plugins* e componentes. Aqui, vamos explorar os itens básicos, comuns a todos e que se encontram no menu à esquerda.

Quando o usuário entra na administração do *site*, verá uma tela semelhante a esta, abaixo:

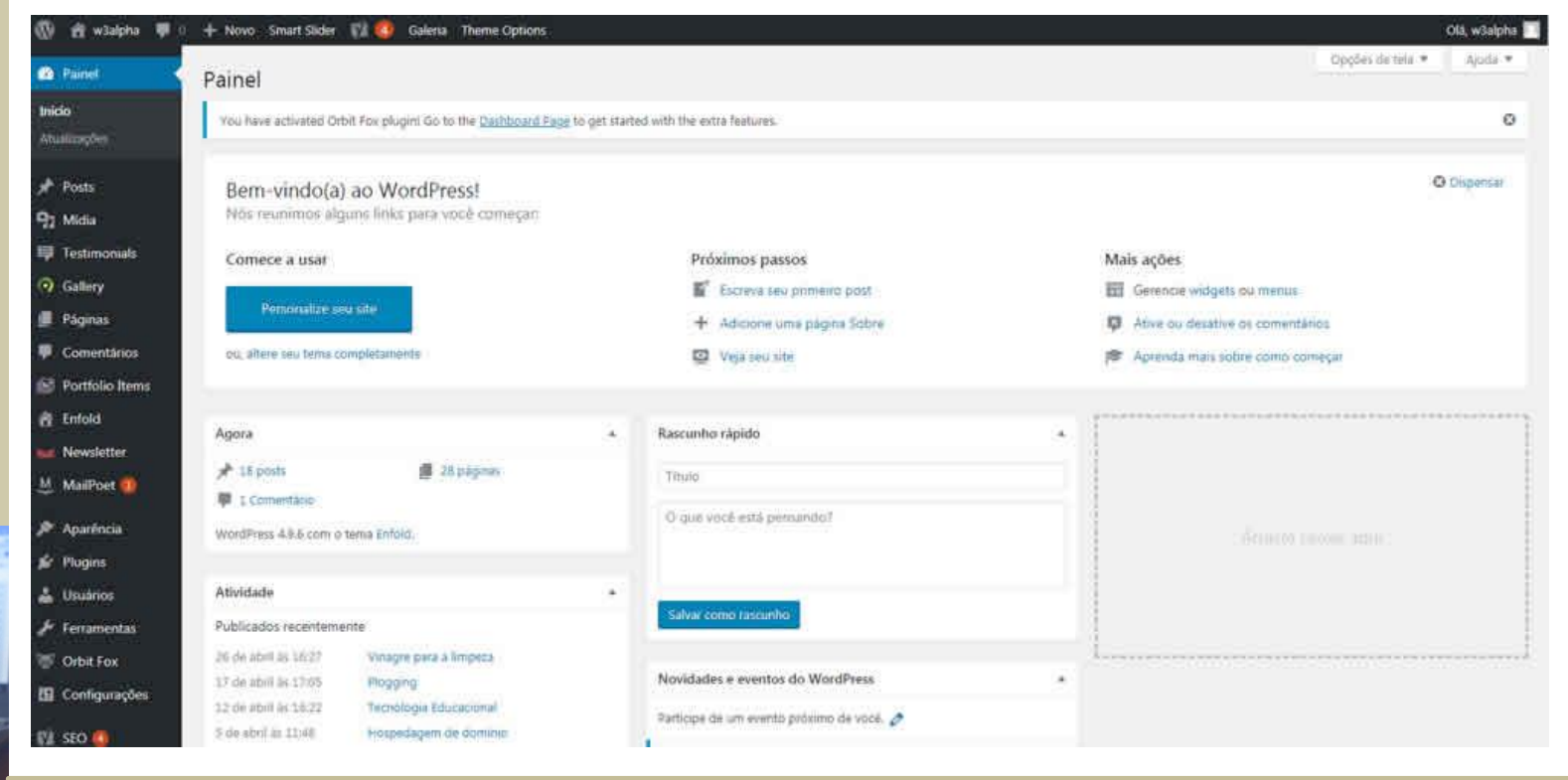

#### www.w3alpha.com.br

#### contato@w3alpha.com.br

### <u>Posts</u>

*Posts* são os artigos do seu *site.* 

São também chamados de *blog, news*, novidades, artigos.

Os *posts* podem ser categorizados. No exemplo, abaixo, criamos a categoria "Artigos".

| 😰 Painel                                                | Posts Adici                        | Posts Adicionar novo                                                           |                                    |                          |                                                                                 |     |                         |   |  |
|---------------------------------------------------------|------------------------------------|--------------------------------------------------------------------------------|------------------------------------|--------------------------|---------------------------------------------------------------------------------|-----|-------------------------|---|--|
| Posts                                                   | You have activ                     | wted Orbit Fox plugini Go to the <u>Dashboard Page</u> to g                    | get started with the extra feature | L,                       |                                                                                 |     |                         |   |  |
| f <b>odos os posts</b><br>Adicionar novo<br>Callegorias | Tudo (18)   Publi<br>Ações em mass | icador (18)   Conteúdo estrutural (0)<br>sa • Aplicar Todas as datas • Toda    | s as categorias • Todas as         | contuações de SEC 🔹 Toda | s as pontuações de leg 🔹 Filtral                                                |     |                         |   |  |
| faos                                                    | 🗌 Image                            | Titulo                                                                         | Autor                              | Categorias               | Tags                                                                            |     | Data                    | 2 |  |
| lg Midia<br>⊋ Testimonials                              | □ <del>8</del>                     | Vinagre para a limpeza                                                         | wSalpha                            | artigos                  | doméstica, gorðura, limpeza.<br>vinagre                                         | -   | Publicado<br>26/04/2018 |   |  |
| Gallery                                                 |                                    | Plogging                                                                       | w3alpha                            | artigos                  | -                                                                               | -77 | Publicado<br>17/04/2018 |   |  |
| Páginas<br>Comentários                                  |                                    | Tecnologia Educacional                                                         | wäalpha                            | artigos                  | criação, desenvolvimento, EaO,<br>email, hospedagem, internet,<br>site, website | -   | Publicado<br>12/04/2018 |   |  |
| Enfold                                                  |                                    | Hospedagem de dominio                                                          | wZalpha                            | artigos                  | dominio, emails, bospedagem,<br>sibe, website                                   | -   | Publicado<br>05/04/2018 |   |  |
| Newsletter                                              |                                    | Website responsive                                                             | wäaipha                            | artigos                  | -                                                                               | -   | Publicado<br>13/03/2018 |   |  |
| Aparência                                               |                                    | Porque ter um e-mail profissional?                                             | w3alpha                            | artigos                  | -                                                                               | -   | Publicado<br>12/09/2017 |   |  |
| r Plugins<br>Usuários                                   |                                    | Senhas, nossa segurança                                                        | wäalpha                            | artigos                  | -                                                                               | -   | Publicado<br>08/08/2017 |   |  |
| Ferramentas                                             |                                    | A melhor plataforma para site<br>Editar Edição vápida Colocar na lixeira : Ver | wäalpha                            | artigos                  | -                                                                               |     | Publicado<br>21/07/2017 |   |  |
| Configurações                                           | 1                                  | eCommerce                                                                      | wBaipha                            | artigos                  | _                                                                               | -   | Publicado               |   |  |

#### www.w3alpha.com.br

#### contato@w3alpha.com.br

### Conforme o *layout* do *site*, os *posts* são apresentados na frente do *site*. Abaixo, um exemplo de como mostrar estes artigos, no *site*.

#### W3alpha

f & 🖸 in 🖌 🖴

Home O que fazemos Artigos Contato Ajuda

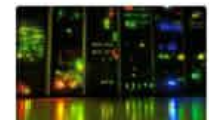

ARTIGOS HOSPEDAGEM DE DOMÍNIO

A W3alpha oferece hospedagem de sites com qualidade e confiança Conheca algumas das diversas vantagens: Banco de dados em SSD Sites incrivelmente rápidos gracas aos nossos banco

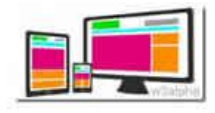

MINGOS WEBSITE RESPONSIVE

Até há pouco tempo, os acessos à internet eram por PC ou notebook, com a tela no tamanho médio entre 980 a 1.200 px. Hoje, a grande maioria dos usuanos acessa a internet pelos seus celulares ou tablets.

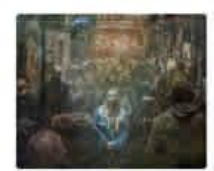

ARTIGOS PORQUE TER UM E-MAIL PROFISSIONAL?

O e-mail e um dos principais canais de comunicação empresarial da era digital, desempenhando papéis importantes sob vários

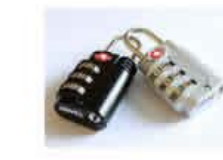

ARTIGOS SENHAS, NOSSA SEGURANÇA

Muitas vezes as senhas se tornam motivo de nossa insatisfação, pois precisamos memorizar diversas para bancos, cartões, e-mails, redes sociais, etc. Nem todas as pessoas dão a devida

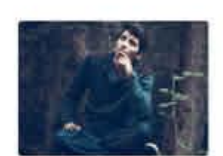

ARTIGOS A MELHOR PLATAFORMA PARA SITE

WordPress ou Joomla? Sempre existe a dúvida e muitas pessoas me perguntam gual o melhor gerenciador de conteudo para o desenvolvimento de site, blog ou loja

#### www.w3alpha.com.br

#### contato@w3alpha.com.br

#### (51) 9 9907.2676

#### ACOMPANHE NOSSOS ARTIGOS

Para escrever um *post*, clicar em "Adicionar novo" e a próxima tela aparecerá:

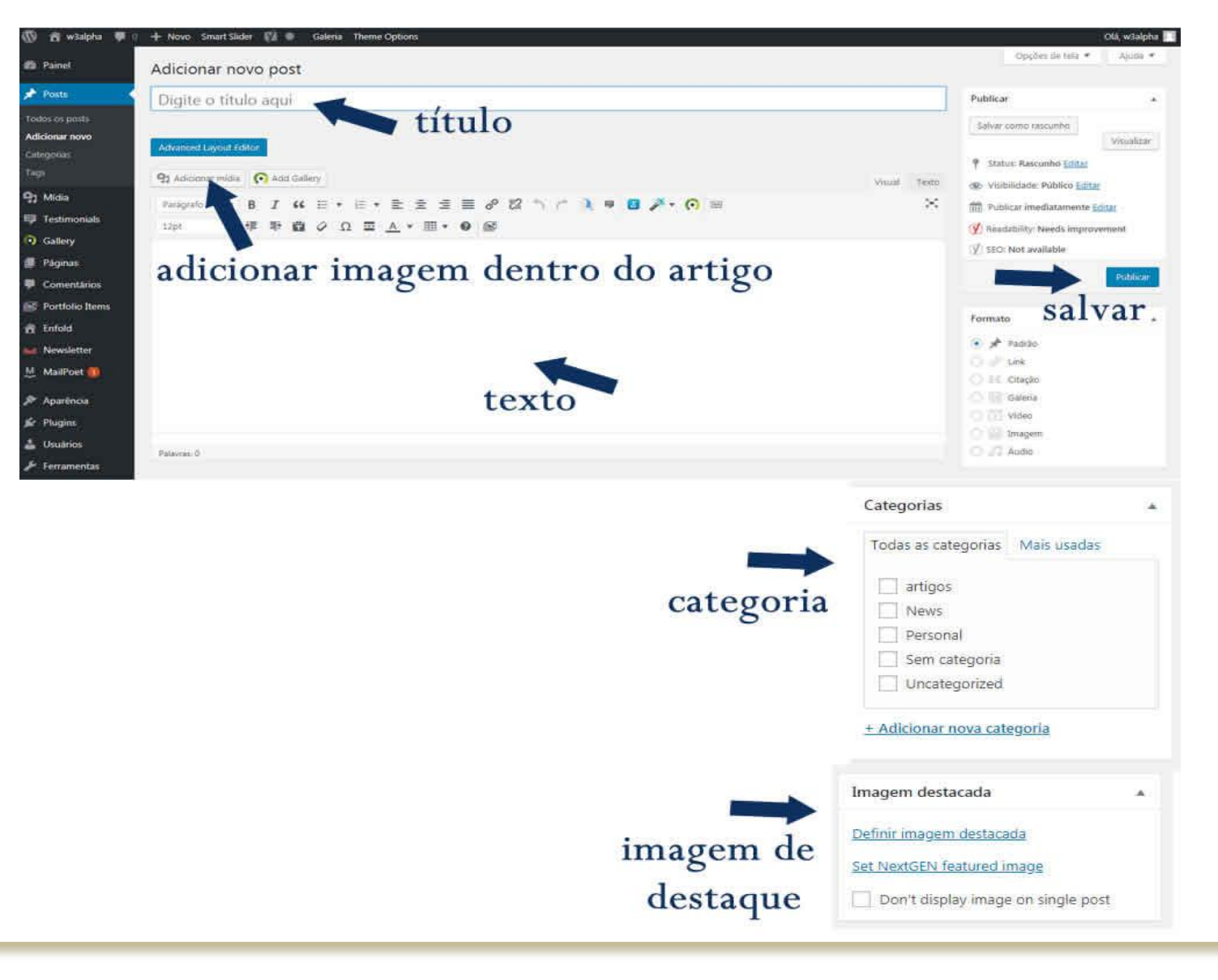

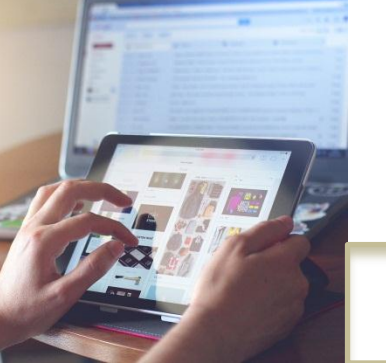

#### contato@w3alpha.com.br

(51) 9 9907.2676

www.w3alpha.com.br

Insira um título para o seu artigo. O editor de textos é fácil e intuitivo, com ícones autoexplicativos, como, por exemplo, criar um *link* para uma palavra ou frase, selecionando a mesma e clicando no ícone de "corrente" e inserindo o endereço na *internet*. Podem ser inseridas imagens de seu computador, para o corpo do artigo. Marque a categoria pertinente e insira uma imagem de destaque.

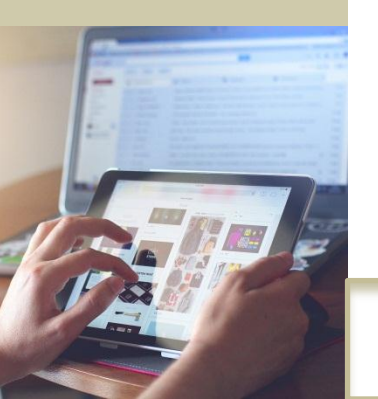

www.w3alpha.com.br

contato@w3alpha.com.br

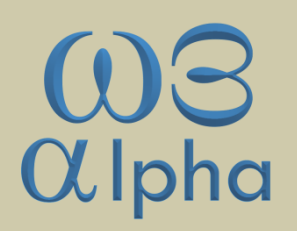

Esta imagem de destaque é a que normalmente aparecerá na frente do seu *site*, conforme o *layout* do mesmo, como o indicado em nosso exemplo, abaixo:

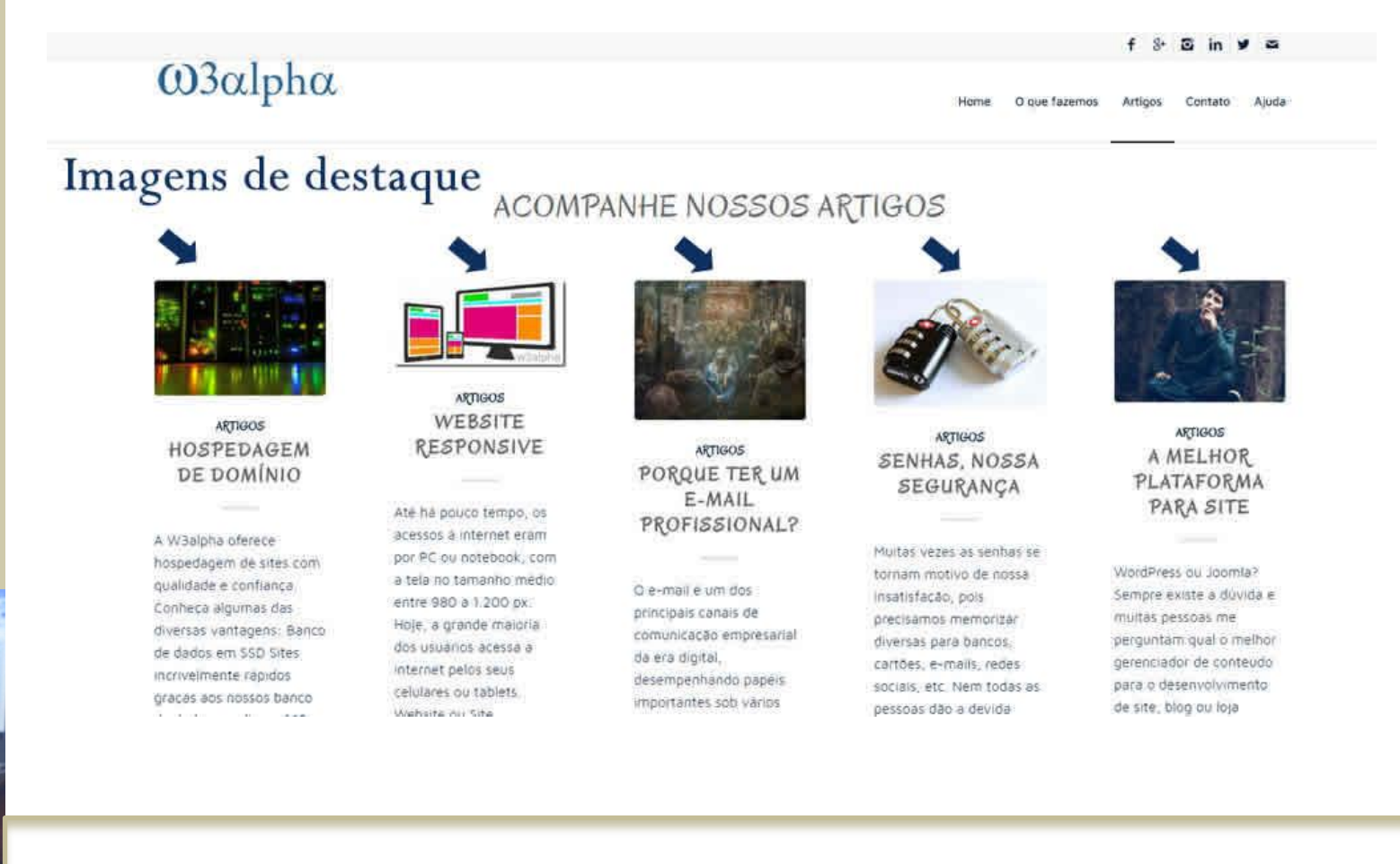

#### www.w3alpha.com.br

#### contato@w3alpha.com.br

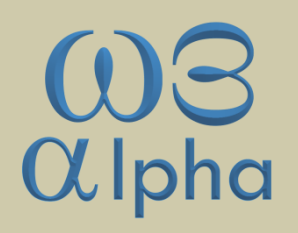

Após inserir todo o conteúdo, não esqueça de clicar em "Publicar" ou "Atualizar", para salvar o seu trabalho.

Quando ele for salvo, imediatamente aparecerá em seu site.

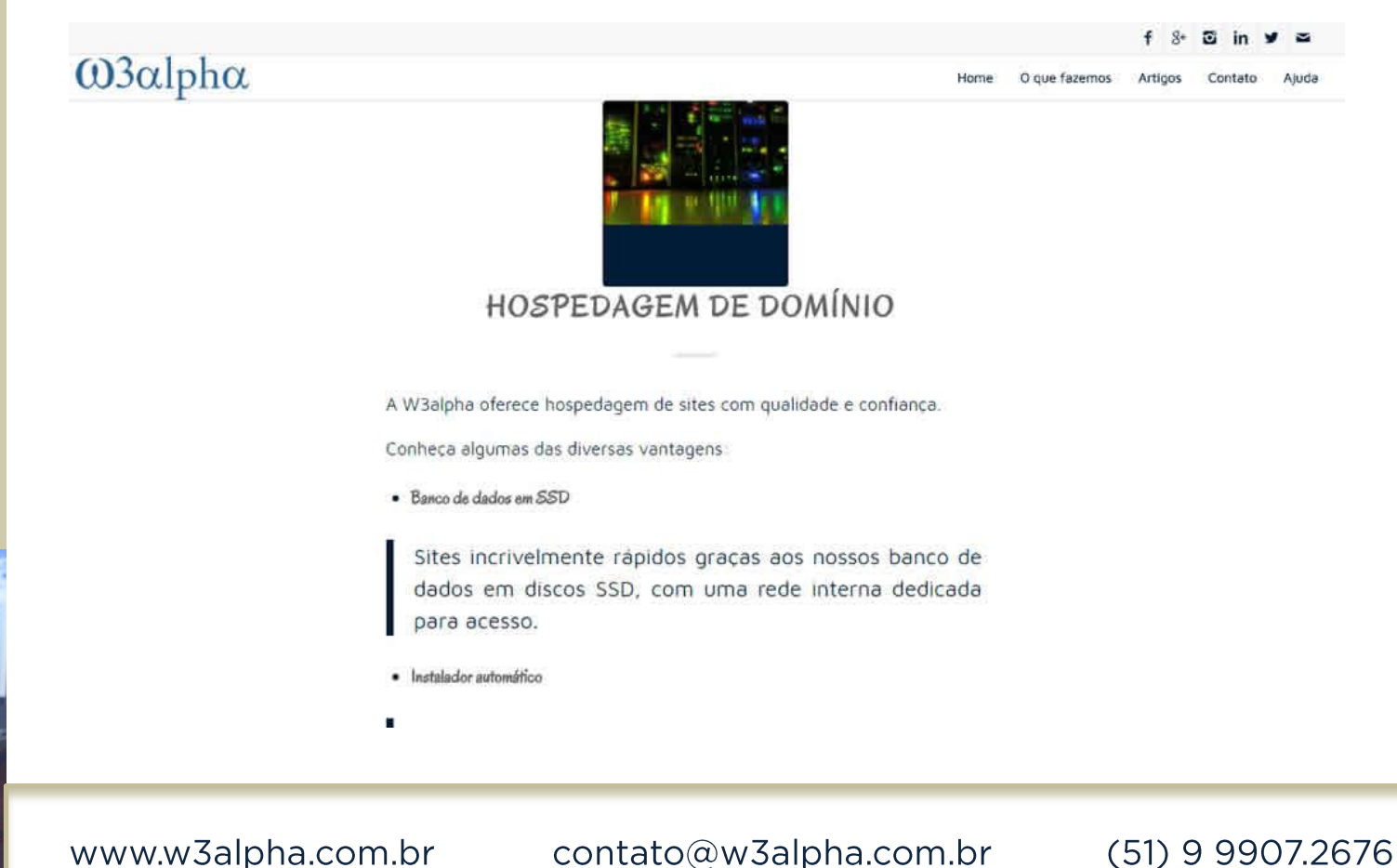

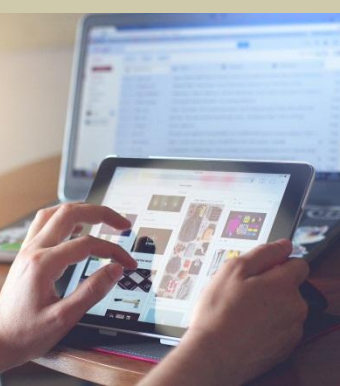

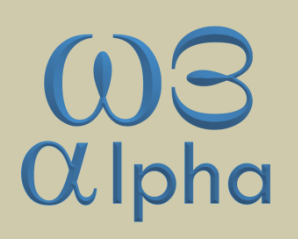

### Mídia

Em mídia existem opções de gerenciamento dos arquivos enviados ao *site WordPress*. Todos os arquivos que forem enviados dessa maneira ficarão armazenados na Biblioteca. Como o nome já diz, a biblioteca é responsável por arquivar, manter a organização e também facilitar a localização de tais arquivos. Em essência, o foco para o tratamento dos arquivos é dado a filmes, áudios e imagens, no entanto outros tipos de arquivos ainda podem figurar na biblioteca.

Para adicionar arquivos em sua biblioteca você poderá fazê-lo enquanto edita um *post* através dos botões para inserir imagem, vídeo, áudio, como vimos em *Post* ou, então, através do painel Mídia - Adicionar Nova.

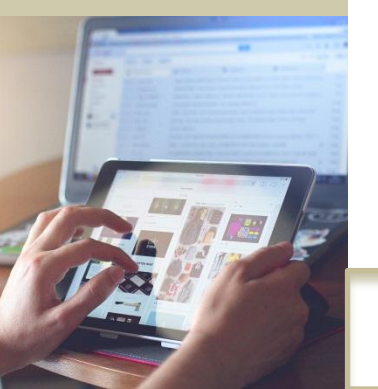

contato@w3alpha.com.br

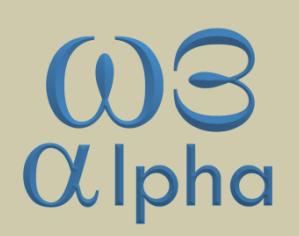

### **Biblioteca de Mídia**

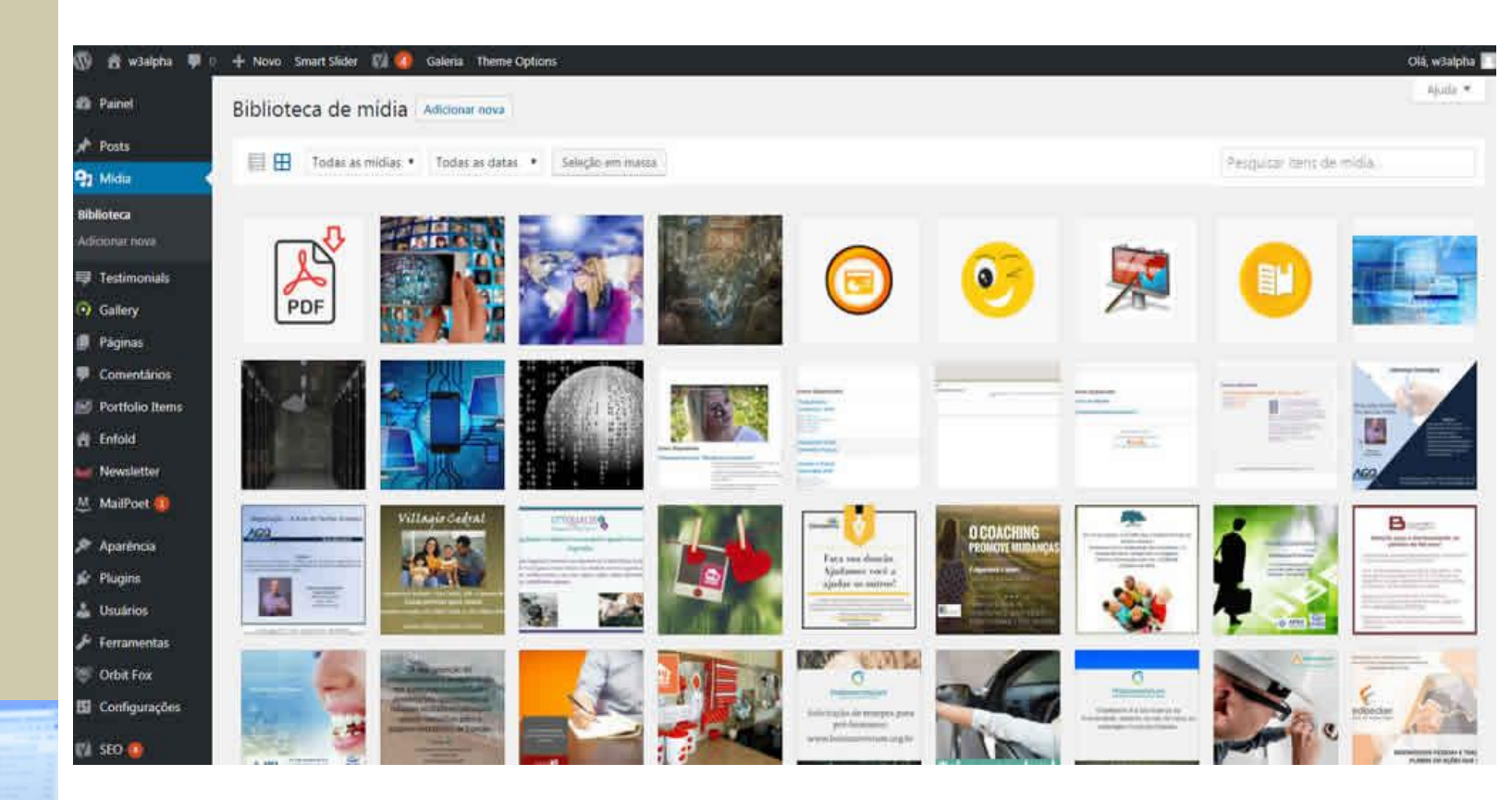

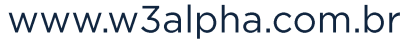

contato@w3alpha.com.br

### Páginas

Escrever uma página é tão simples quanto criar um *post*, porém você estará criando um local de conteúdo estático no *WordPress*.

| 🚯 者 w3alpha 🌹    | 0 🕂 Novo Smart Slider 📢 🕼 Galeria Theme Options                                                               |             |   |                             |
|------------------|----------------------------------------------------------------------------------------------------|-------------|---|-----------------------------|
| 📫 Painel         | Páginas Adicionar nova                                                                                        |             |   | Opções de tala 💌            |
| 🖈 Posts          | Tudo (25)   Publicados (28)   Contrúdo estrutural (0)                                                         |             |   | P                           |
| 93 Midia         | Ações em massa 🔹 Aplicar 🛛 Todas as datas 🍨 Todas as pontuações de SE( 🔹 Todas as pontuações de leg 🔹 Filtrar |             |   | 28 ders = 1 1               |
| 💗 Testimonials   | Titulo                                                                                                    | Autor       |   | Data 🖸                      |
| Gallery          | El A W3alpha                                                                                                  | w3alpha     | - | Publicado                   |
| 📕 Páginas        |                                                                                                    |             |   | 15/06/2016                  |
| Todas as páginas | About                                                                                                    | w3alpha     |   | Publicado<br>23/05/2016     |
| Comentários      | Ajuda                                                                                                    | w3aipha     | - | Publicado<br>18 horas atrás |
| Portfolio Items  | Apresentações                                                                                                 | waalpha     |   | Publicado<br>30/06/2018     |
| Newsletter       | Artigos                                                                                                    | wi3alpha    |   | Publicado<br>30/06/2018     |
| MailPoet 📵       |                                                                                                    |             |   | 2020012010                  |
| 🔊 Aparência      | Banners                                                                                                    | w3alpha     |   | Publicado<br>30/06/2018     |
| 🖆 Plugins        | Blog                                                                                                    | wSalpha     | - | Publicado                   |
| 👗 Usuános        |                                                                                                    |             |   | 13(39:4949                  |
| 🖌 Ferramentas    | Blog                                                                                                    | w3aipha     | - | Publicado<br>23/05/2016     |
| 🦉 Orbit Fox      | Contate                                                                                                    | wRateha     |   | Publicado                   |
| 🖬 Configurações  | - NATION -                                                                                                    | The subline |   | 23/05/2016                  |
| 🕼 seo 🙆          | Depoimentos de clientes                                                                                       | w3alpha     | ~ | Publicado                   |

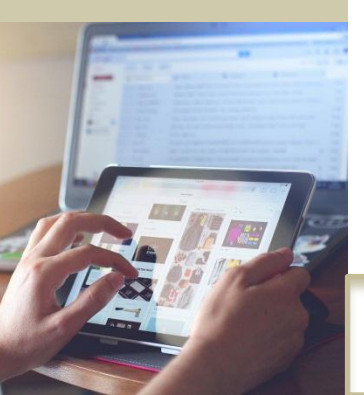

(51) 9 9907.2676

contato@w3alpha.com.br

www.w3alpha.com.br

# Para modificar uma página já existente, clique no título que quer modificar.

Ou para adicionar uma nova página, clique em "Adicionar nova".

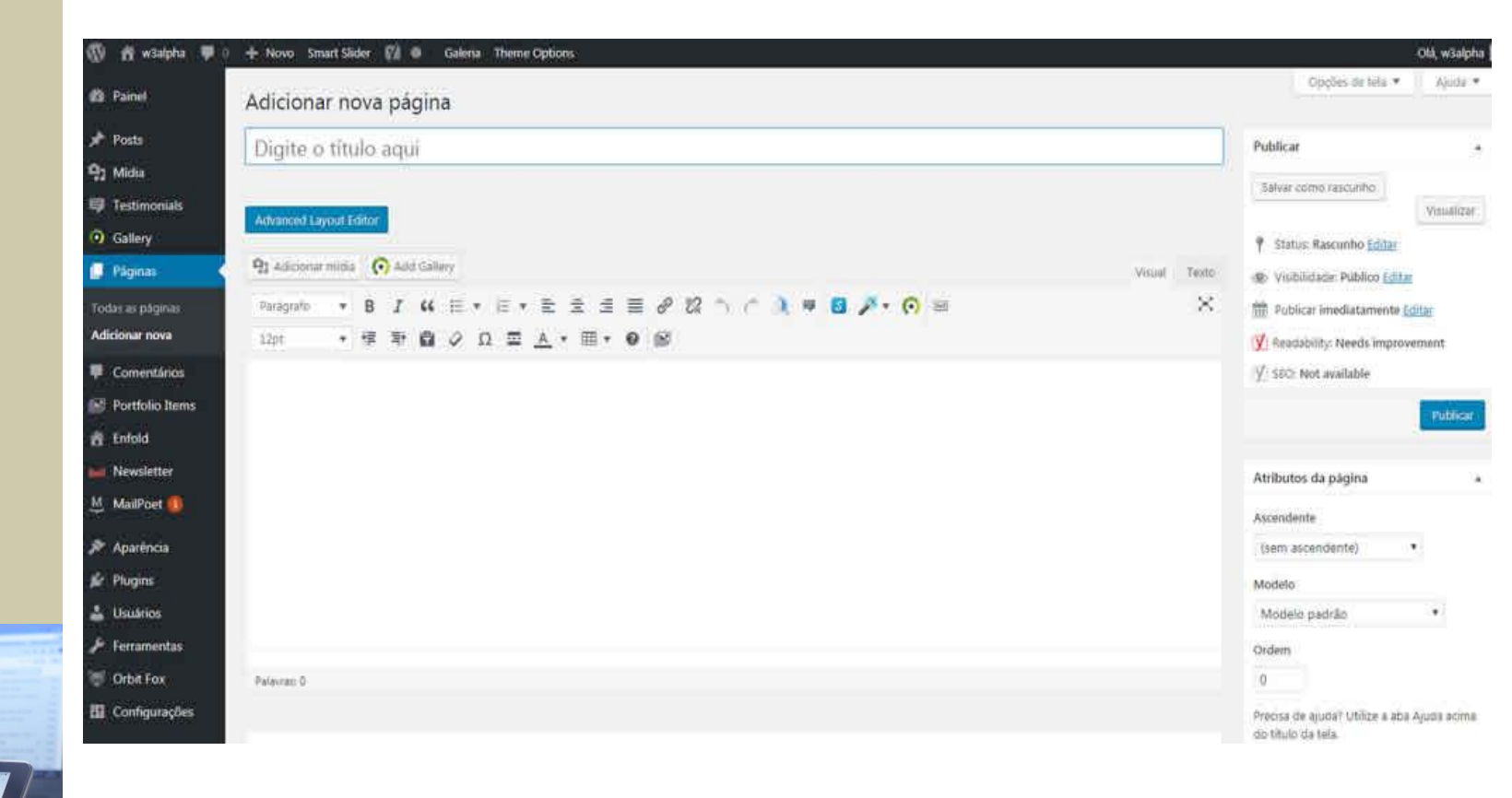

www.w3alpha.com.br

contato@w3alpha.com.br

### Comentários

São apresentados todos os comentários que os usuários venham a fazer em seu *site,* normalmente na parte do *blog (*artigos*, posts, News,* etc*)*. É recomendável que estes comentários sejam configurados para que necessitem de sua aprovação (Configuração - Discussão), pois poderão ser apresentados comentários desagradáveis, eventualmente. Nesta tela podemos ler os comentários, publicar, marcar como *spam*, rejeitar, deletar ou mesmo responder.

|                                                         | Comentários                       |                                                                                                    |                   | opçoes de tes |  |  |  |
|---------------------------------------------------------|-----------------------------------|----------------------------------------------------------------------------------------------------|-------------------|---------------|--|--|--|
| Ę                                                       | 1 comentário movido para a lixe   | Hrs. Destazer                                                                                                    |                   |               |  |  |  |
| 6                                                       |                                   |                                                                                                    |                   |               |  |  |  |
| nonials                                                 | Todos (0)   Pendente (0)   Aprova | Todos (0)   Pendente (0)   Aprovado (0)   Spam (0)   Eixo (1)                                                                                                    |                   |               |  |  |  |
| y .                                                     | lodos os tipos de comentar *      | (Martine Control of Control of Co | a constant in the |               |  |  |  |
| 15                                                      | Autor                             | Comentario                                                                                                    | Em resposta para  | Enviado e     |  |  |  |
| ntários                                                 | Nenhum comentário encontrado.     |                                                                                                    |                   |               |  |  |  |
| lio Items                                               | Autor                             | Comentário                                                                                                    | Em resposta para  | Enviado e     |  |  |  |
| 8                                                       |                                   |                                                                                                    |                   |               |  |  |  |
| etter                                                   |                                   |                                                                                                    |                   |               |  |  |  |
| oet 🚯                                                   |                                   |                                                                                                    |                   |               |  |  |  |
| 187 B                                                   |                                   |                                                                                                    |                   |               |  |  |  |
| oria                                                    |                                   |                                                                                                    |                   |               |  |  |  |
| ncia                                                    |                                   |                                                                                                    |                   |               |  |  |  |
| ncia<br>is                                              |                                   |                                                                                                    |                   |               |  |  |  |
| ncia<br>15<br>105<br>mentas                             |                                   |                                                                                                    |                   |               |  |  |  |
| ncia<br>is<br>ios<br>nentas<br>Fox                      |                                   |                                                                                                    |                   |               |  |  |  |
| ncia<br>15<br>105<br>nentas<br>Fox                      |                                   |                                                                                                    |                   |               |  |  |  |
| ncia<br>16<br>105<br>nentas<br>Fox<br>gurações          |                                   |                                                                                                    |                   |               |  |  |  |
| ncia<br>is<br>ios<br>nentas<br>Fox<br>gurações          |                                   |                                                                                                    |                   |               |  |  |  |
| ncia<br>is<br>ios<br>nentas<br>Fox<br>gurações<br>Forms |                                   |                                                                                                    |                   |               |  |  |  |

www.w3alpha.com.br

contato@w3alpha.com.br

# $\omega_{\text{lpha}}$

### Aparência

Aqui é onde foi configurado o *layout* de seu *site*, através do tema implantado.

Recomendamos aqui o máximo de atenção. <u>Só faça alguma</u> alteração se souber exatamente como fazer.

Você poderá conversar com o desenvolvedor, para ver a possibilidade das modificações que quer fazer.

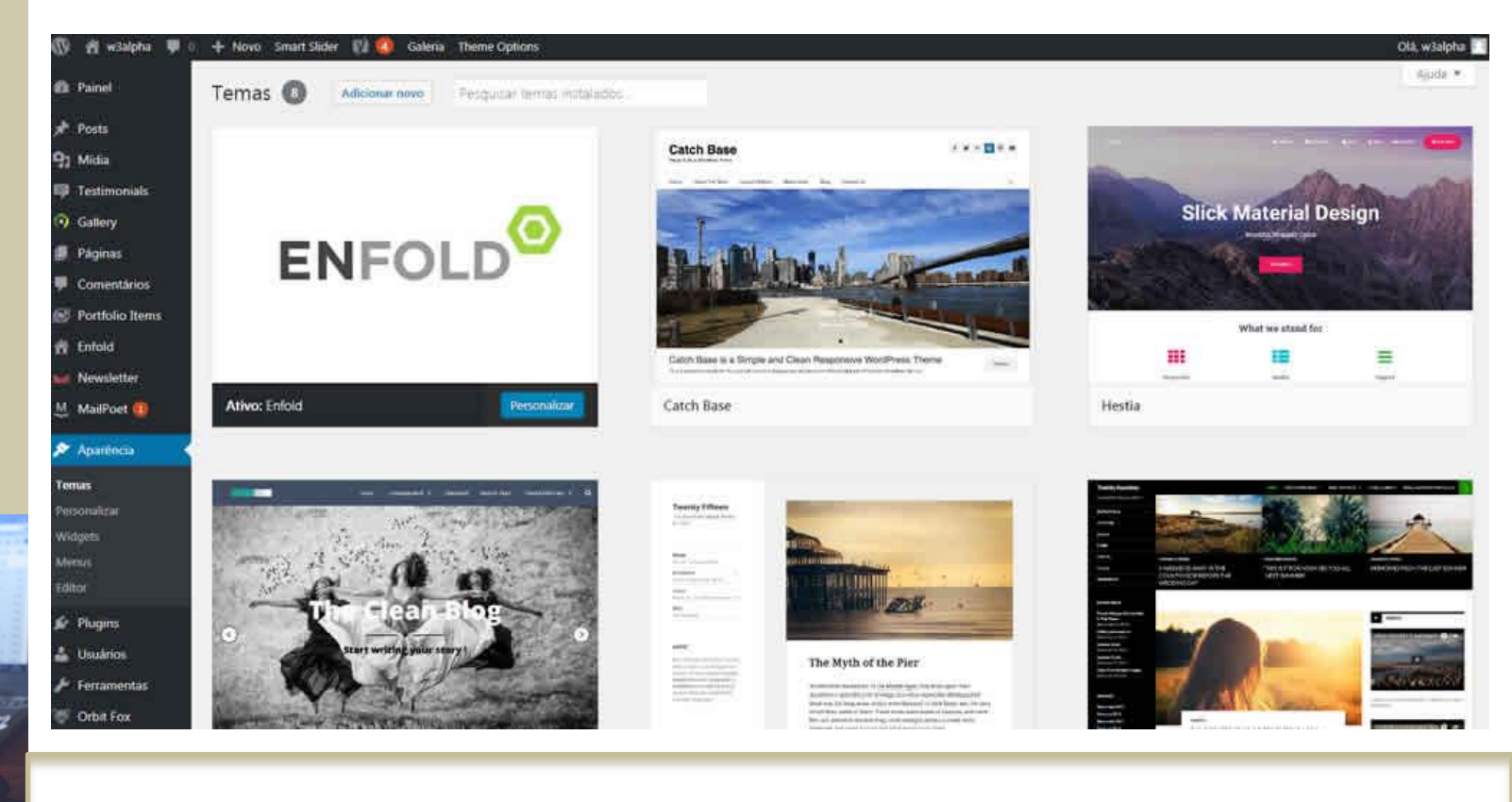

#### www.w3alpha.com.br

#### contato@w3alpha.com.br

*Widgets* Um *widget* é um componente que flutua pela área de trabalho e fornece funcionalidades específicas ao utilizador. Os *widgets* são alguns dos recursos que podemos disponibilizar em nosso *site*.

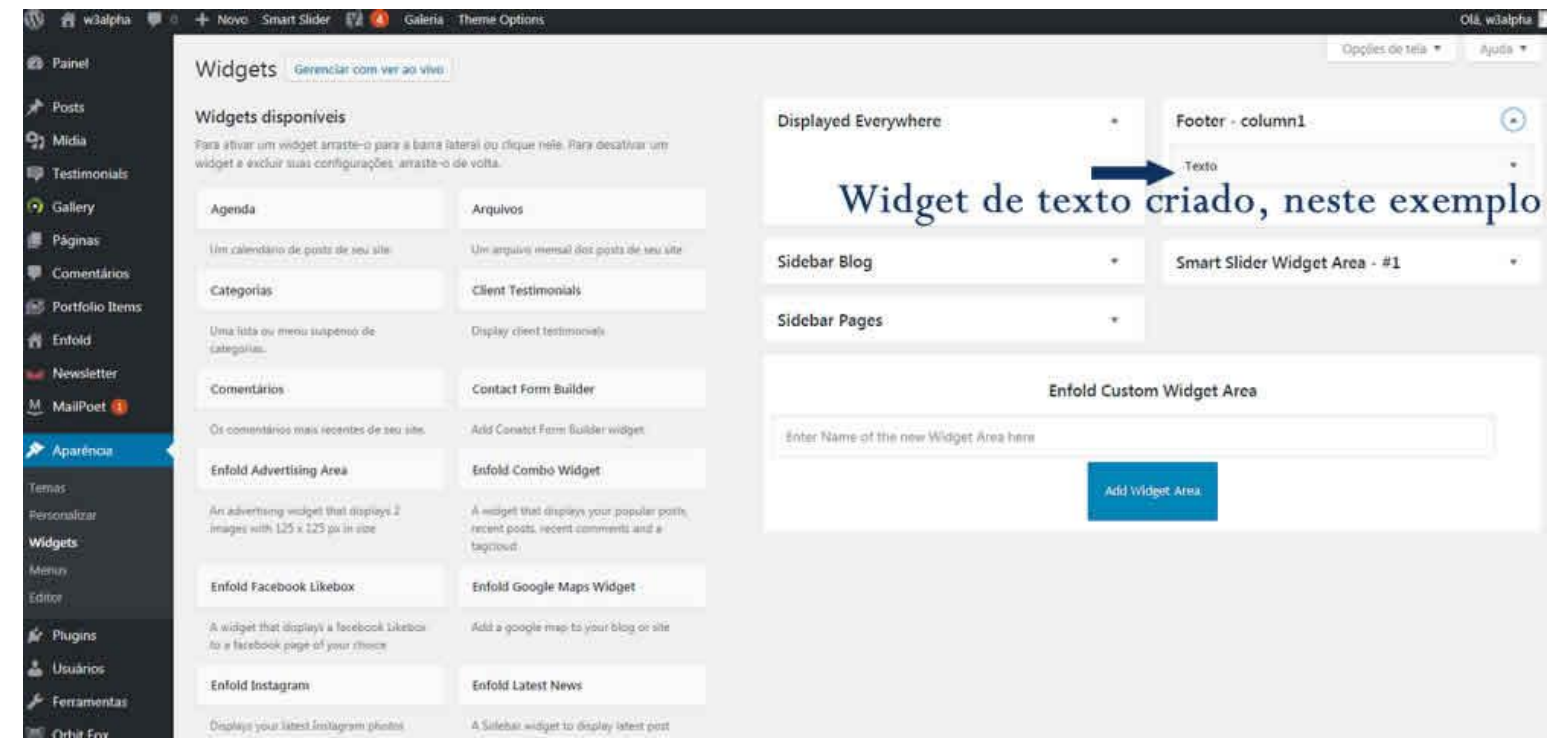

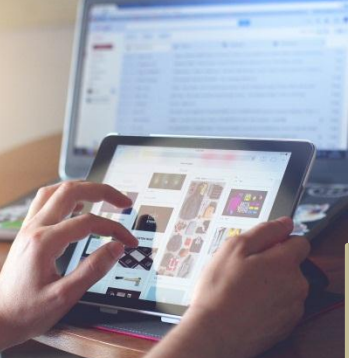

#### www.w3alpha.com.br

#### contato@w3alpha.com.br

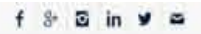

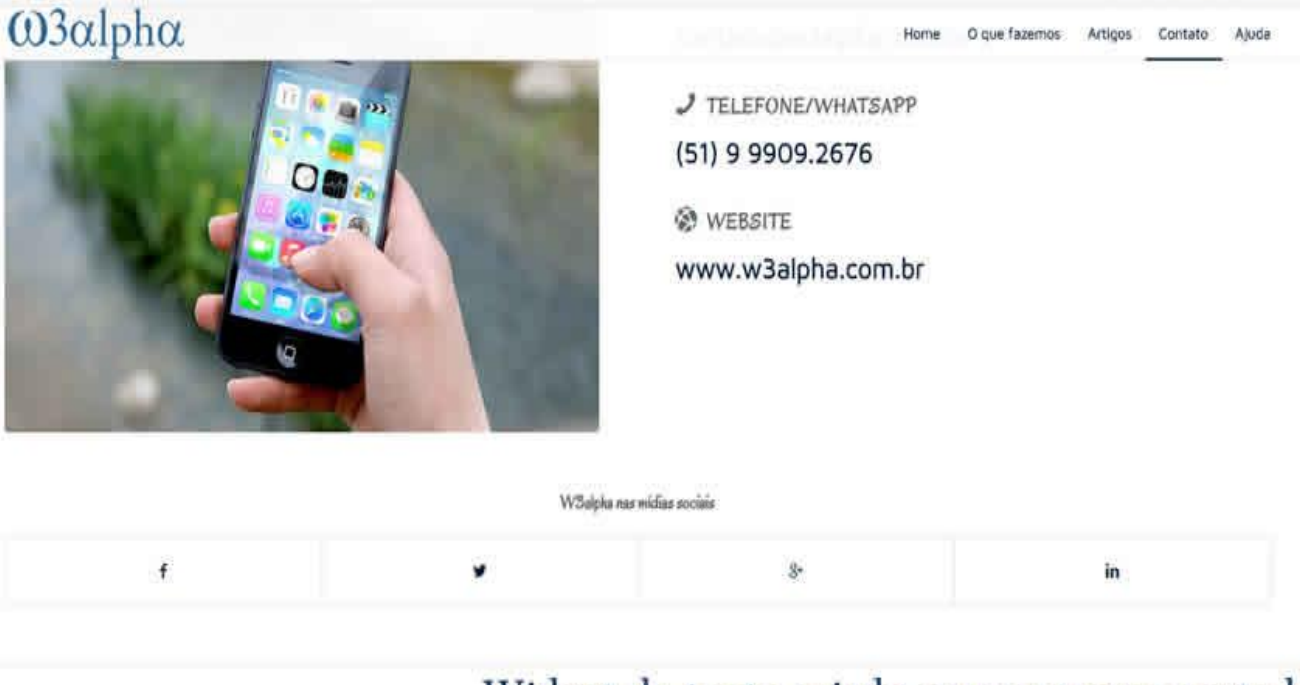

Widget de texto criado para aparecer neste local

Desenvolvido por W3alpha - Desenvolvimento e hospedagem na internet

.br (51) 9 9907.2676

contato@w3 alpha.com.br

www.w3alpha.com.br

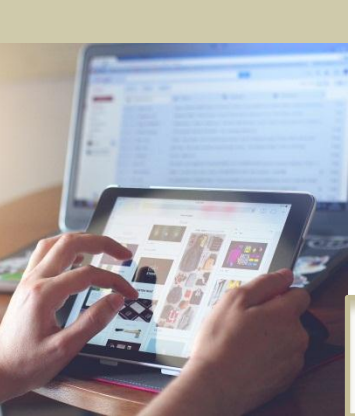

# $\omega_{\text{lpha}}$

### **Menus** Podemos criar menus para as páginas ou categorias de nosso *site* ou também para *links* externos.

| 🕅 🖄 w3alpha 👎          | 🕐 🕂 Novo Smart Slider 🔛 🧔      | Galeria Th                        | erne Options                         |                                 |                                                 | Old, w3ai              |
|------------------------|--------------------------------|-----------------------------------|--------------------------------------|---------------------------------|-------------------------------------------------|------------------------|
| 2 Painel               | Menus Gerenciar com ver        | ao vivo                           |                                      |                                 |                                                 | Opções de tela 💌 Ajuda |
| Posts                  | Editar menus Gerenciar         | posições                          |                                      |                                 |                                                 |                        |
| 🖗 Testimonials         | Selecionar um menu para editar | Previously (                      | used menu 1 (Enfold Main Menu) * Sel | cionar l où <u>criar um nov</u> | o menu                                          |                        |
| Gallery                |                                |                                   |                                      |                                 |                                                 |                        |
| Páginas<br>Comentários | Paginas                        | •                                 | Nome do menu Previously used men     | u1                              |                                                 | Salvar mer             |
| Portfolio Items        | Mais recentes Ver tudo P       | esquisar                          | Estrutura do menu                    |                                 |                                                 |                        |
| f Enfold               | Ajuda                          | Ajuda<br>Artigos<br>O que fazemos |                                      | n desejada. Clique na seta      | à direita do item para mostrar opções de config | uração adicionais.     |
| Newsletter MailPoet    | O que fazemos<br>Bannets       |                                   |                                      | Papera (1)                      |                                                 |                        |
| * Aparéncia            | Apresentações                  |                                   | O que fazemos                        | (Mepi Hem) [] .                 | •<br>let                                        |                        |
| nnas<br>Asonwilizar    | Midias Socials                 |                                   | Website                              | Column                          | all .<br>Edr                                    |                        |
| ldgets                 | Selecionar todos<br>Adiciona   | r ao menu                         | Apresentações                        | Column                          | an an an an an an an an an an an an an a        |                        |
| enus                   |                                |                                   | Banners                              | Column                          | 1D *                                            |                        |
| Plugins                | Posts                          | *                                 |                                      | Column                          |                                                 |                        |
| Usuarios               | Portfolio Items                |                                   |                                      |                                 | 王司代                                             |                        |
| · Ferramentas          | Links personalizados           | ÷                                 | Hospedagem de site                   | Column                          | 111 ×                                           |                        |
| Orbit Fax              | Categorias                     |                                   |                                      | Column                          | 911 ···                                         |                        |

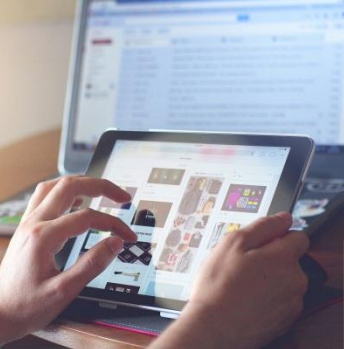

www.w3alpha.com.br

#### contato@w3alpha.com.br

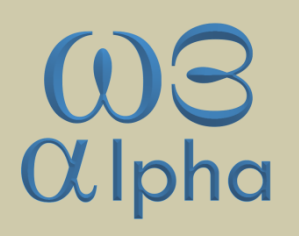

Normalmente o menu é apresentado na parte de cima do *site*, para facilitar a navegação.

Mas podem ser criados vários menus e serem apresentados como *widgets* em outros locais.

Também existe a opção de criar submenus.

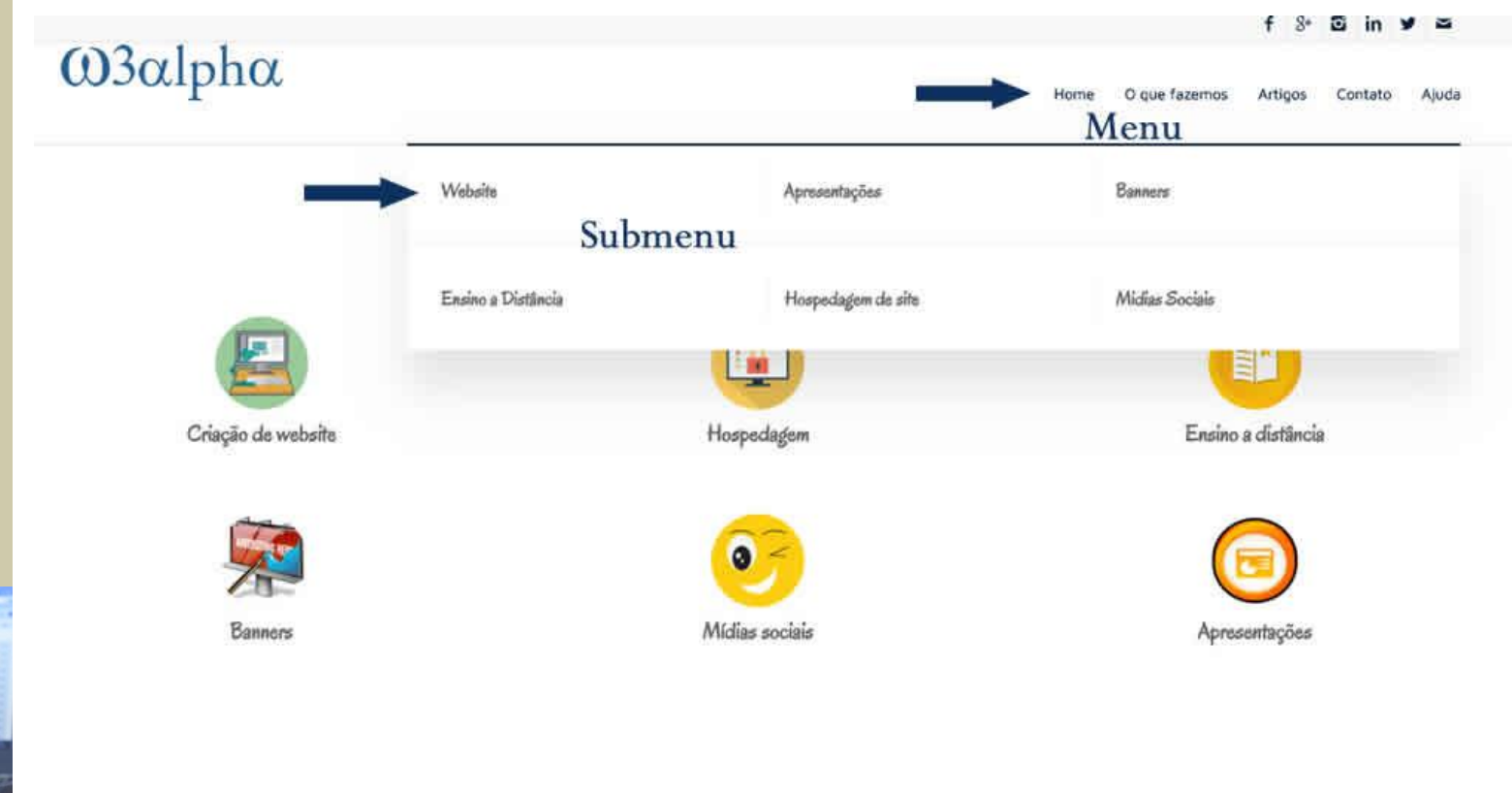

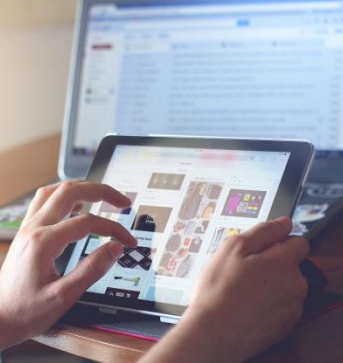

www.w3alpha.com.br

contato@w3alpha.com.br

### Plugins

Na informática, um *plugin* ou módulo de extensão (também conhecido por *plug-in, add-in, add-on*) é um programa de computador usado para adicionar funções a outros programas maiores, provendo alguma funcionalidade especial ou muito específica. Geralmente pequeno e leve, o *plugin* é usado somente sob demanda.

Os *plugins* comandarão várias funções em seu *site*. Eles ajudam muito na usabilidade geral, mas também podem derrubar um *site*.

<u>Só faça alguma alteração se souber exatamente como fazer.</u> O melhor é perguntar sempre para quem desenvolveu o seu *site*.

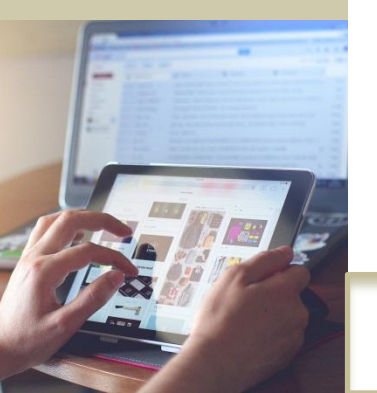

contato@w3alpha.com.br

| 🖞 w3alpha 👎 🕯                              | 🕂 🕂 Novo Smart Slider 🗱 🧔 Galeria Theme Options                                               |                                                                                                    |                                              | Olá, w3alpha |
|--------------------------------------------|-----------------------------------------------------------------------------------------------|----------------------------------------------------------------------------------------------------|----------------------------------------------|--------------|
| Painel                                     | Plugins Adicionar novo                                                                        |                                                                                                    | Opções de tata *                             | Ajuda 🔻      |
| Posts<br>Midia                             | Tudo (19)   Ativos (12)   Initivos (7)   Recentemente ativo (3)<br>Ações em massa •   Aplical |                                                                                                    | Pesquitar plugins instalados                 | 19 der       |
| Testimonials                               | Plugin                                                                                        | Descrição                                                                                                    |                                              |              |
| Gallery<br>Páginas                         | Akismet Anti-Spam<br>Ativar (Excluir                                                          | Usado por milhões, Akismet é possivelmente a mélhor maneira do mundo para proteger seu blog contra spam. Ele mantém s<br>dorme, Para zomeçar: ative o plugin Akismet e và para a pagina Configurações do Akismet para configurar sua chave API.<br>Versão 40.8   Por Automatic   Ver datalhes.                   | eu site protegido mesmo enquant              | o vocé       |
| Comentários<br>Portfolio Items<br>Enfold   | Analytics Code Integration Desativar                                                          | Easy integrate the Google Analytics Code on any WordPress website.<br>Versão 123   Por tms_gac   ver detalhes                                                                                                    |                                              |              |
| Newsletter<br>MailPoet 🐠                   | Captchs<br>Ativar (Excluir                                                                    | This plugin allows you to implement super security captcha form into web forms.<br>Versido 44.5 ( Por simplywordpress ( Ver detailnes                                                                                                    |                                              |              |
| Aparência                                  | Client Testimonials<br>Desativar                                                              | Manage and display client testimonials for your WordPress site.<br>Versão 3.0.0   Por Sayful Islam   Ver detailhes                                                                                                    |                                              |              |
| Plugins<br>gins instatados<br>icionar novo | Contact Form Builder<br>Deactivate                                                            | Contact Form Builder is an advanced plugin to add contact forms into your website. It comes along with multiple default temp<br>Versão 10.65   Por WebDorado   Ver defalhes   Support Forum   🛖 👷 👷                                                                                                    | lates which can be customized.               |              |
| tor<br>Usuários                            | Free & Simple Contact Form Plugin - Pirateforms<br>Settings   Desetver   Rollback to v24.2    | Easily creates a nice looking, simple contact form on your WP site.<br>Versão 2.4.3   Por Themeiste   Ver defailtes                                                                                                    |                                              |              |
| Ferramentas<br>Orbit Fox                   | Helto Dolly<br>Ativar Excluir                                                                 | Isto não é só um plugin, é algo que timboliza a esperança e o entusiamo de uma geração inteira resumida em duas palavras o<br>Quando ativar este plugin, você vera trechos aleatórios da letra da canção Hello. Dolly do lado direito de cada tela de administ<br>Versão 1.6   Por Matt Mullanweg   Ver detalhes | anitaidas por Louis Armstrong: Helt<br>ração | o Dally.     |

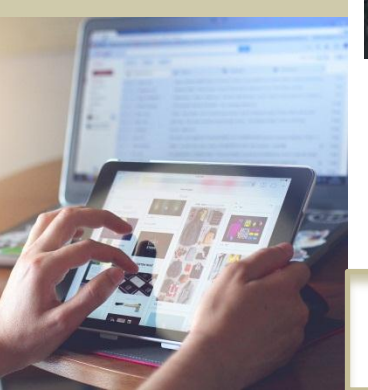

www.w3alpha.com.br

contato@w3 alpha.com.br

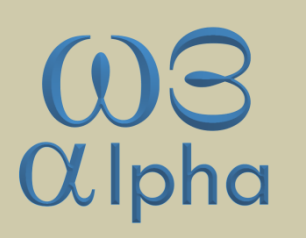

### Usuários

Nesta tela podem-se criar outros usuários com poderes de administrador, Editor, Autor ou Colaborador.

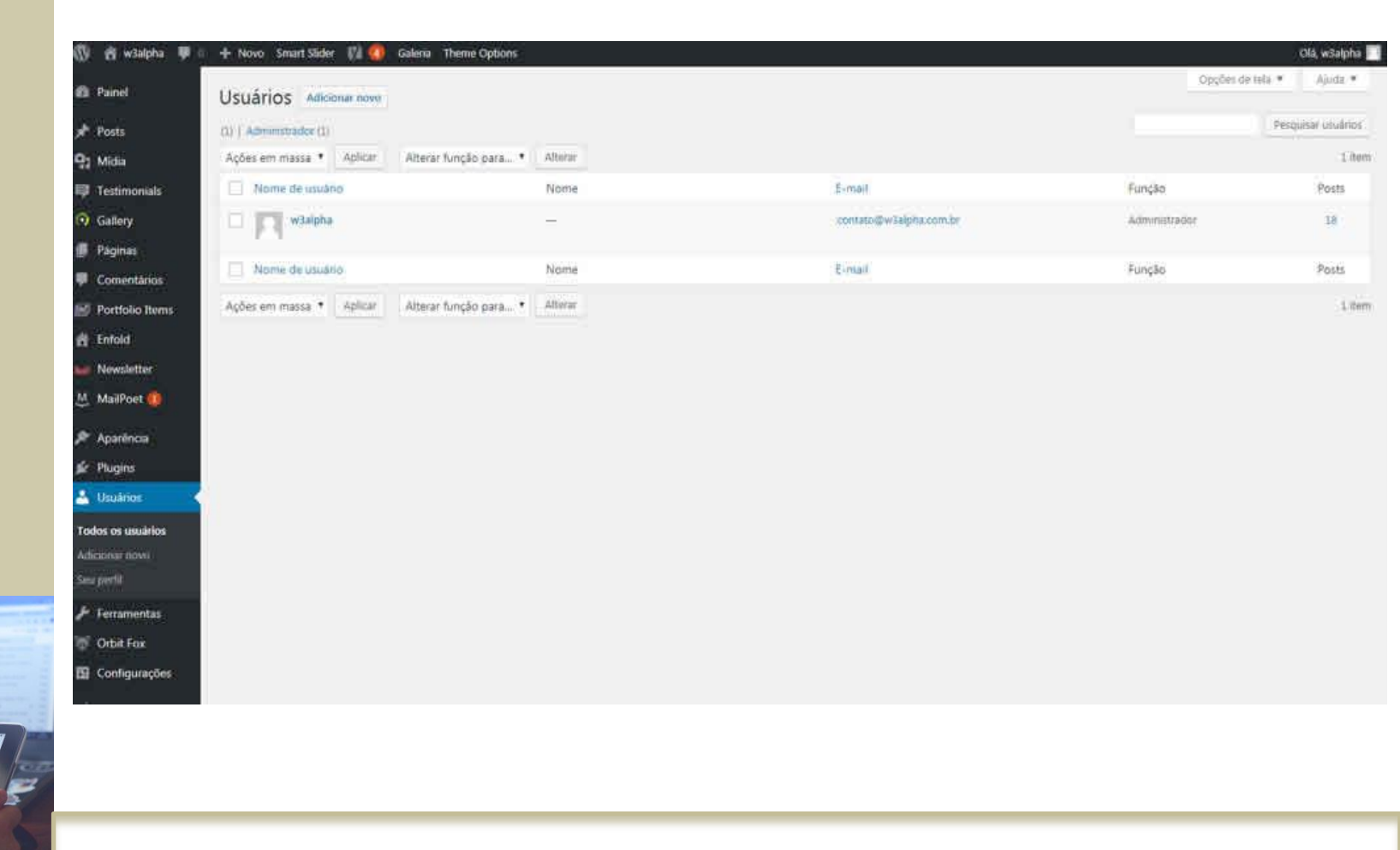

www.w3alpha.com.br

contato@w3alpha.com.br

O "Administrador" tem plenos poderes dentro da administração do *site*, podendo instalar/desinslalar *plugins*, temas, atualizar o *Wordpress*, cadastrar novos usuários, publicar/despublicar/gerenciar *posts* e páginas.

A função "Editor" está um nível abaixo do Administrador e ele pode publicar e gerenciar mensagens, páginas e também pode gerenciar as mensagens de outros usuários. Então, um usuário "Editor" visualiza as postagens que ele cria e também as que os outros usuários criam.

Um usuário do tipo "Autor" pode gerenciar suas próprias mensagens e publicá-las. Já um "Colaborador" pode escrever e gerenciar suas próprias mensagens, mas não pode publicá-las. Esta função só pode ser feita por um "Editor" ou "Administrador".

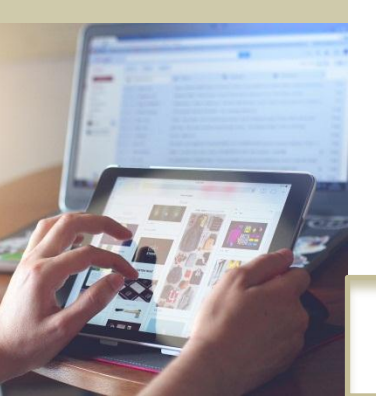

O "Assinante" é o mais simples de todos e a única função que lhe é permitido fazer é gerenciar o seu próprio perfil.

contato@w3alpha.com.br

### Configurações:

São as configurações gerais utilizadas pelo seu *WordPress*. As Configurações gerais permitem controlar a exibição de elementos do *site*, como título, *tagline*, idioma e visibilidade.

| Ø              | 🕅 w3alpha 🌹 🛛                  | + Novo Smart Slider 🕅 🙆            | Galeria Theme Options                                                                                                    | Ofå, w3alpt |
|----------------|--------------------------------|------------------------------------|----------------------------------------------------------------------------------------------------|-------------|
| 0              | Painel                         | Configurações gerais               |                                                                                                    | Ajuda       |
| *              | Posts                          | Título do site                     | w3alpha                                                                                                    |             |
| 寧              | Testimonials                   | Descrição                          | Desenvolvimento e hospedagem na internet                                                                                                    |             |
| (?<br>(#       | Gallery<br>Páginas             |                                    | Em poucas polavras, explique sobre o que é esse site.                                                                                                    |             |
| ₩<br>63        | Comentários<br>Portfolio Items | Endereço do WordPress (URL)        | http://w3alpha.com.br                                                                                                    |             |
| 6              | Enfold                         | Endereço do site (URL)             | , http://w3alpha.com.br<br>Digite o endereço aqui se <u>desela que a odgina inicial do seu site seja diferente do diretório de instalação do WordPress</u>                                                |             |
| <u>M</u>       | MailPoet                       | Endereço de e-mail                 | contato@w3alpha.com.br                                                                                                    |             |
| æ              | Aparência                      |                                    | Este endereço é utilizado para propiestas de administração. Se voce muda-se, nás ihe enviaremes um e-mail em seu novo-endereço para confirma-ta. O novo endereço não será<br>enquanto não for confirmado. | i ativado   |
| *              | Usuanos                        | Membros                            | Qualquer pessos pode se registrar                                                                                                    |             |
| <b>بر</b><br>ج | Ferramentas<br>Orbit Fox       | Função padrão para novo<br>usuário | Assinante 🔹 🕈                                                                                                    |             |
| Ge             | l Configurações                | Idioma do site                     | Portugués do Brasil                                                                                                    |             |

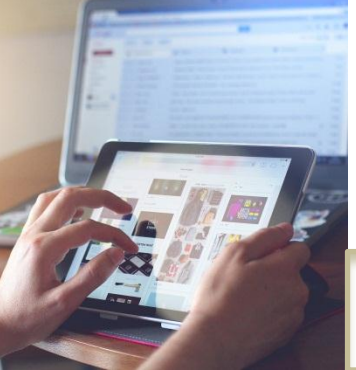

www.w3alpha.com.br

contato@w3alpha.com.br

# Administrando site em WordPress

Lucia Costa

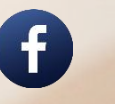

www.facebook.com/w3alpha

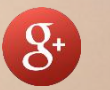

plus.google.com/w3alpha

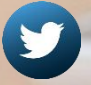

twitter.com/w3alpha

www.w3alpha.com.br contato@w3alpha.com.br (51) 9 9907.2676